## **Creating a License Request**

Step 1: Click on the CodeMeter Tray Icon. This will open the CodeMeter Control Center.

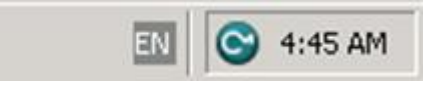

<u>Step 2:</u> In the CodeMeter Control Center click on "License Update". This will start the CmFAS Assistant.

| CodeMeter Control Center<br>le Process View Help |                                                              |         |
|--------------------------------------------------|--------------------------------------------------------------|---------|
| License Events Borrow                            |                                                              |         |
| SI-0001<br>1-1234567                             | Name: SI-0001                                                | Ø       |
|                                                  | Serial: 1-1234567                                            | 9       |
|                                                  | Version: CmStick 1.16                                        | <u></u> |
|                                                  | Capacity: 90 % free (354944 Bytes)                           |         |
|                                                  | Status: C 😋 Disabled                                         |         |
|                                                  | <ul> <li>Enabled until unplugged</li> <li>Enabled</li> </ul> |         |
|                                                  | License Update Eject Change Password                         |         |

Step 3: On the first screen click "Next".

| icen 😋 CmFAS | Assistant ? ×                                                                                                    |          |
|--------------|----------------------------------------------------------------------------------------------------|----------|
| ©            | Welcome to the CmFAS Assistant!           Imaging and deleting licenses from the license management system CodeMeter.           With the CmFAS assistant you can create license request files, which you can send to the producer of the software by email. You can also import the received license update files with the CmFAS assistant into the license management and create a receipt of the import for the producer. | <b>1</b> |
|              | < Back Next > Help                                                                                                    |          |

<u>Step 4:</u> On the second screen choose "Create license request" which is the default. Then click "Next".

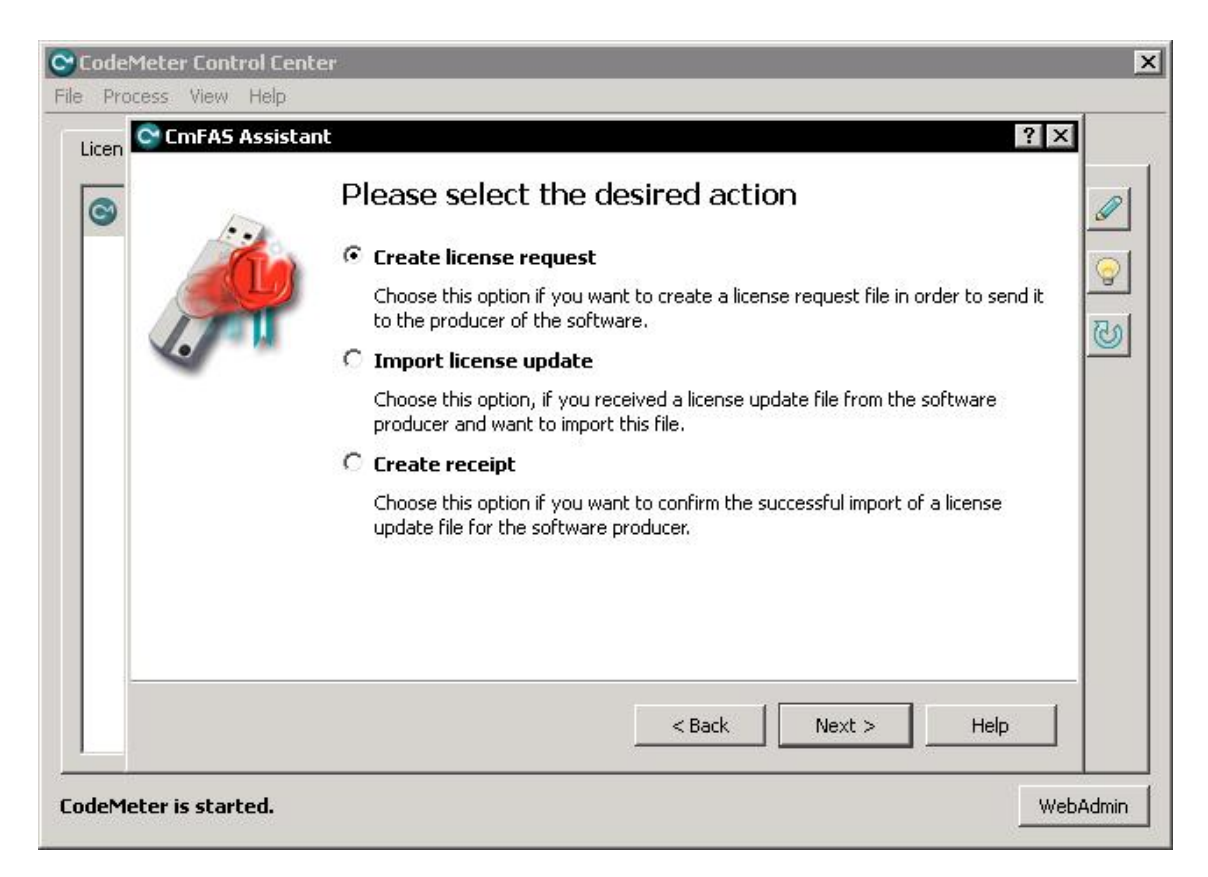

<u>Step 5:</u> On the third screen choose "Extend existing license" which is the default. Then click "Next".

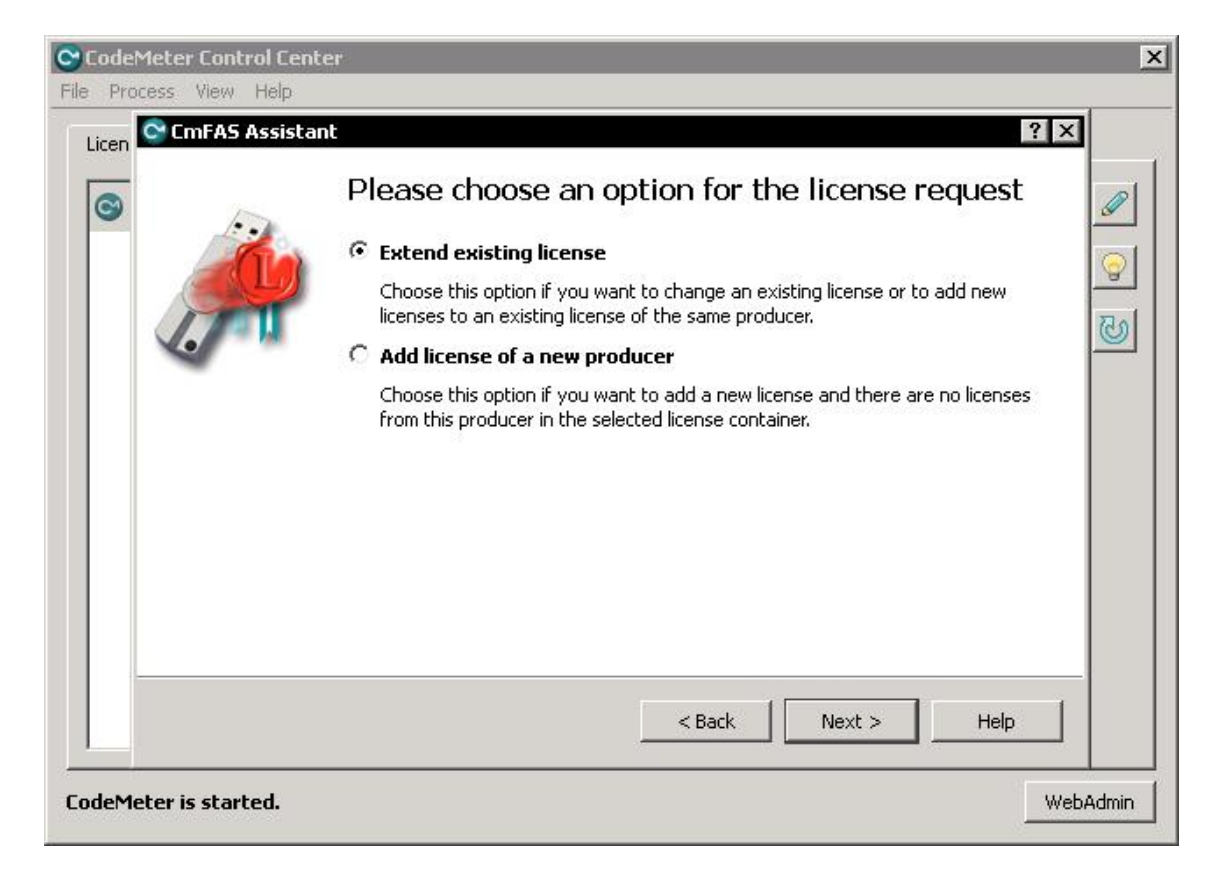

<u>Step 6:</u> On the fourth screen tick "EOS GmbH Electro Optical Systems (101328)" which is the default. Then click "Next".

|     | Please choose the producer | 6 |
|-----|----------------------------|---|
| 1.7 |                            | 3 |
|     |                            |   |
|     |                            |   |

<u>Step 7:</u> On the fifth screen choose a location where the CmFAS Assistant should save the license request file.

| 0    | Please select the file name                                                                                                    |
|------|----------------------------------------------------------------------------------------------------|
|      | C:\Documents and Settings\Administrator\2-1322362.WibuCmRaC                                                                                                    |
| 1.71 | Select a file name for storing the license request file file. Then click on 'commit' to create the file. You can then send this file to the producer by email. |
|      |                                                                                                    |
|      |                                                                                                    |
|      |                                                                                                    |
|      |                                                                                                    |
|      |                                                                                                    |

Step 8: On the last screen click "Finish".

| Process View      | telp<br>ssistant ? X                                                                                                    |
|-------------------|----------------------------------------------------------------------------------------------------|
| ©                 | The license request file has been successfully created.<br>The license request file file has been successfully created.<br>You can send it now to the producer of the software by email. |
| deMeter is starte | <u> </u>                                                                                                    |

<u>Step 9:</u> Send the file that was created by the CmFAS Assistant to <u>licensing@eos.info</u>. Although obvious in most cases, please also mention the name of your company and (if applicable) the SI-number of the machine for which the license request was created.

You will receive a license update from EOS within 48 hours.

## Importing a License Update

Step 1: Click on the CodeMeter Tray Icon. This will open the CodeMeter Control Center.

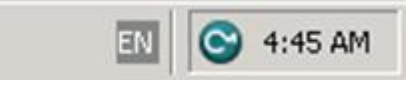

<u>Step 2:</u> In the CodeMeter Control Center click on "License Update". This will start the CmFAS Assistant.

| CodeMeter Control Cente |                                            |          |
|-------------------------|--------------------------------------------|----------|
| License Events Borro    | N ]                                        |          |
| SI-0001<br>1-1234567    | Name: SI-0001                              | ø        |
|                         | Serial: 1-1234567                          | 9        |
|                         | Version: CmStick 1.16                      | <u></u>  |
|                         | Capacity: 90 % free (354944 Bytes)         |          |
|                         | Status: 🔿 🎯 Disabled                       |          |
|                         | ි 🎯 Enabled until unplugged<br>ල 🚱 Enabled |          |
|                         | License Update Eject Change Password       |          |
| odeMeter is started.    |                                            | WebAdmin |

Step 3: On the first screen click "Next".

| cen CmFAS A | Welcome to the CmFAS Assistant!                                                                                                    |
|-------------|----------------------------------------------------------------------------------------------------|
|             | The CodeMeter Field Activation Service (CmFAS) assistant helps you adding, changing and deleting licenses from the license management system CodeMeter.<br>With the CmFAS assistant you can create license request files, which you can send to the producer of the software by email. You can also import the received license update files with the CmFAS assistant into the license management and create a receipt of the import for the producer. |
|             | < Back Next > Help                                                                                                    |

Step 4: On the second screen choose "Import license update". Then click "Next".

| cen 😋 CmFAS Ass | istant ? ×                                                                                                    |
|-----------------|----------------------------------------------------------------------------------------------------|
| 9               | Please select the desired action                                                                                     |
| in              | 💊 🔿 Create license request                                                                                           |
|                 | Choose this option if you want to create a license request file in order to send it to the producer of the software. |
|                 | Import license update                                                                                                |
|                 | Choose this option, if you received a license update file from the software producer and want to import this file.   |
|                 | C Create receipt                                                                                                    |
|                 | Choose this option if you want to confirm the successful import of a license update file for the software producer.  |
|                 |                                                                                                    |
| -               | < Back Next > Help                                                                                                   |

Step 5: Choose the license update file that you received from EOS. Then click "Commit".

| CodeMeter Control Cent<br>File Process View Help                                                                                                    | ter                                                                                                    | ×     |
|----------------------------------------------------------------------------------------------------|----------------------------------------------------------------------------------------------------|-------|
| Contraction Contraction Contra | Please select the file name                                                                                                    |       |
|                                                                                                    | C:\Documents and Settings\Administrator\Desktop\2-1322362.WibuCmRaU                                                              | 9     |
|                                                                                                    | Select a file under which the license update file is stored on your computer. Then click on 'commit' to import the new licenses. | 6     |
|                                                                                                    |                                                                                                    |       |
|                                                                                                    | < Back Commit Help                                                                                                    |       |
| CodeMeter is started.                                                                                                    | Web                                                                                                    | Admin |

Step 6: On the last screen click "Finish".

| CodeMeter Control Center<br>File Process View Help |                                                                                                    | ×     |
|----------------------------------------------------|----------------------------------------------------------------------------------------------------|-------|
| Licen CmFAS Assistant                              | You will find details for the imported licenses in the CodeMeter WebAdmin. In order to create a receipt for the producer please click <u>here</u> . |       |
| CodeMeter is started.                              | < Back Finish Help Web                                                                                                    | Admin |

You have successfully imported the license update. It is recommended to delete all temporary files that were created/received during this process (extensions .WibuCmRaC and .WibuCmRaU). These files cannot be reused for another license request/update.